# KAINS WiFi の接続設定 / KAINS WiFi Connection Setup

学内の WiFi ネットワークを利用するためには、KAINS-ID の取得などの手続きが必 要です。以下の手順に従って、手続きをしてください。

To use the Wi-Fi network on campus, you need to obtain a KAINS ID. Please follow the procedure below.

- 1. KAINS ID の取得 / Obtain a KAINS ID
- 2. KAINS-WiFi の接続テスト / KAINS-WiFi connection test
- 1. KAINS ID の取得 Obtain a KAINS ID

下記の KAINS Account Center ページにアクセスしてください。

Access KAINS Account Center website below.

https://account.kains.kanazawa-u.ac.jp/

#### KAINS Account Center のログイン画面

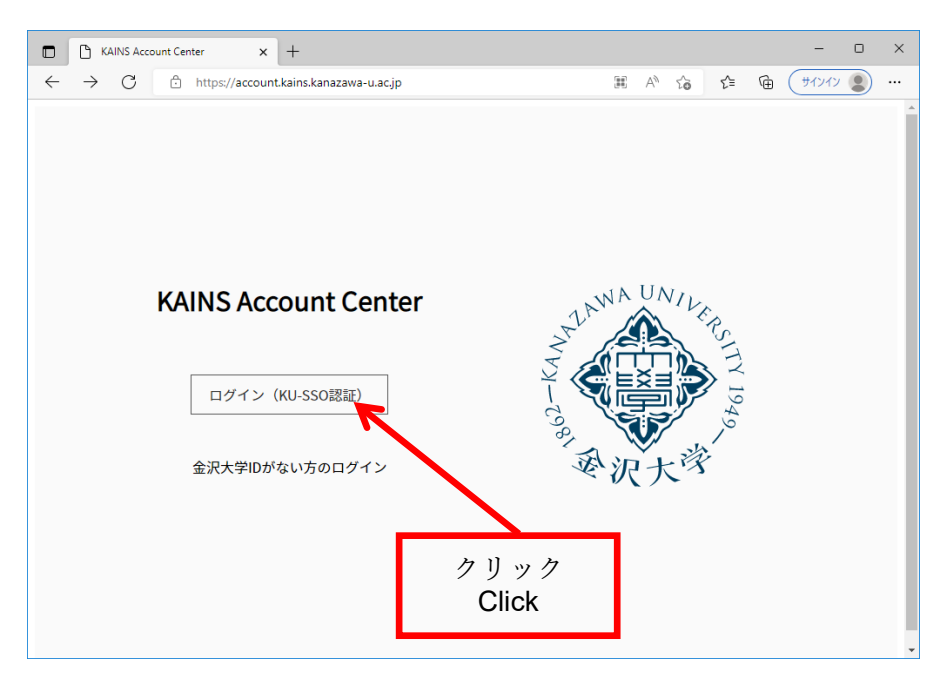

| ◆金沢大学<br>KANAAMA<br>Kanazawa University Single Sign-On                                                                             |                                                                                                    |
|----------------------------------------------------------------------------------------------------|----------------------------------------------------------------------------------------------------|
| □ IDを隠す(Hide ID)<br>を沢大学ID<br>KanazawaUniversityID<br>パスワード<br>Password<br>接続先のサービス<br>Connection destination<br>ログイン (login)      | <ol> <li>金沢大学 ID とパスワードを入力<br/>※所属部局から配布されます。</li> <li>Enter your Kanazawa university ID<br/>and Password<br/>※ Kanazawa University ID will be<br/>distributed by your affiliated student<br/>affairs section.</li> </ol> |
| □ [学認用] このサービスへの属性送信の同意を取り消します。<br>[GakuNin]Clear prior granting of permission for release of your<br>information to this service. | <ol> <li>ログインをクリック</li> <li>Click to Login</li> </ol>                                                                                                    |

KAINS Account Center のトップページ Top page of KAINS Account Center

| KAINS Account Center                                         |                                                                                                    |  |
|--------------------------------------------------------------|----------------------------------------------------------------------------------------------------|--|
| an satu da anti-angle an an an an an an an an an an an an an |                                                                                                    |  |
| 個人利用設定                                                       | Тор                                                                                                    |  |
| KAINS ID利用設定                                                 | KAINS Account Centerサービス開始                                                                                                    |  |
| stu メールID設計                                                  | 2022年3月5日、KAINS Account Centerサービスを開始しました。<br>本サービスでは、KAINS ID、staffメールID、stuメールIDの新規取得、確認、変更と、staffメールの転送設定ができます。                                                                                          |  |
| 関連 <del>リ</del> イト                                           | https://account.kains.kanazawa-u.ac.jp/<br>これまでのネットワークIDは、@kains.netを付加して「KAINS ID」に名称を変更しました。<br>KAINS IDで利用できるサービスは「KAINS-WiFi」、「KAINS-VPN」、「KAINS-PC(実習至や共用端末)」<br>となっており、それぞれのサービスの利用可否を自分で設定することができます。 |  |
|                                                              | なお、複雑なパスワードを覚えていただくことを不要とするため、各設定内でパスワードが表示される設計としています。<br>パスワードは可能な限り複雑で長いものとし、利用される際は記憶に頼らずごちらをご参照いただくことを推奨します。<br>またこれにより、金沢大学IDとそのパスワードはこれまで以上に重要なものとなります。取扱いには充分ご注意ください。                               |  |
| [KA<br>Clic                                                  | INS ID 利用設定]をクリック<br>k [KAINS ID 利用設定]                                                                                                    |  |

### KAINS ID の利用設定① Personal setting of KAINS ID①

#### 個人利用設定

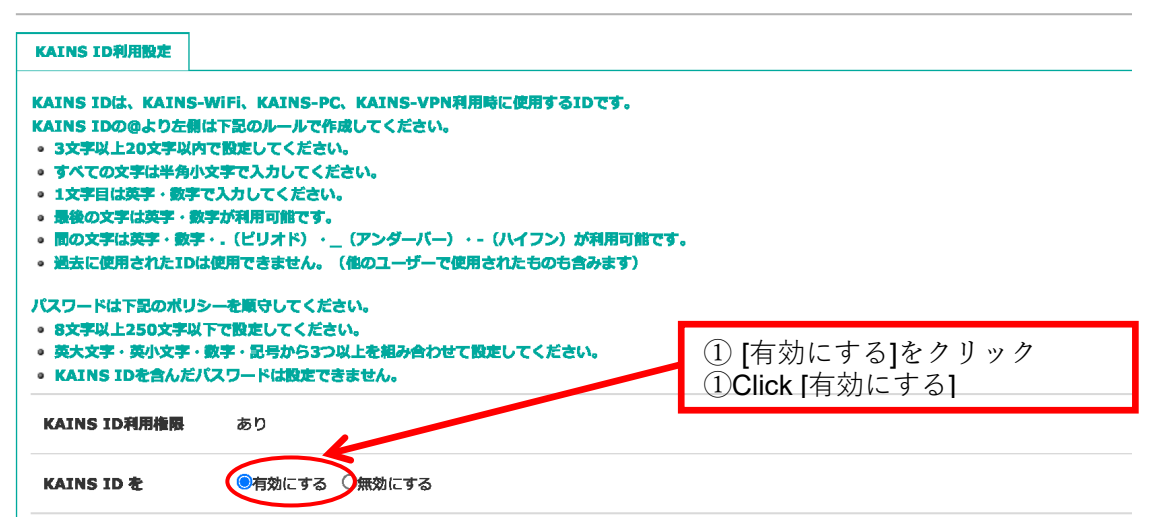

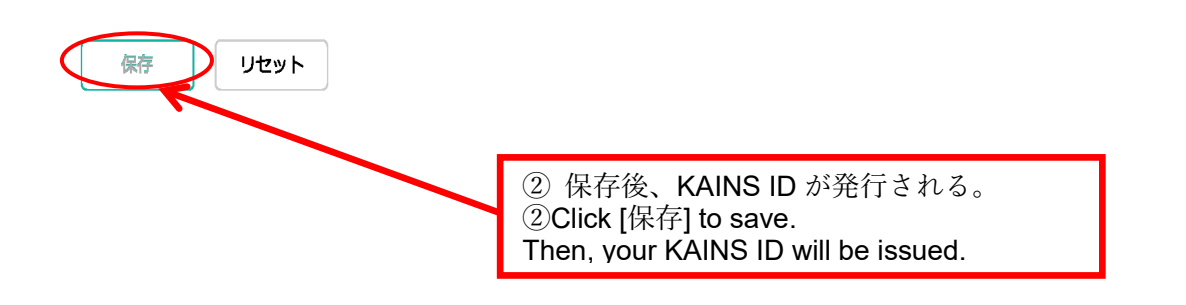

## 個人利用設定

| KAINS IDGL, KAINS-Wift, KAINS-PC, KAINS-VPNR用BUCEDEDICT,         KAINS IDGL, CAINS-VPNRTHERE, CZCEN,         SIXPUL JOSCHWAPHONE, CZCEN,         BUDZHART, BERCADICTCREN, CZEN,         BUDZHART, BERCADICTCREN, CZEN,         BUDZHART, BERCADICTCREN, CZEN,         SIXPUL JOSCHWAPHONE, CZEN,         BUDZHART, BERCADICTCREN, CZEN,         BUDZHART, BERCADICTCREN, CZEN,         BUDZHART, BERCADICTCREN, CZEN,         SIXPUL JOSCHWAPHONE, CZEN,         KAINS ID STRUCT, CZEN,         BUDZHART, BERCADICTCREN, CZEN,         KAINS ID REPORT, CERN, CZEN,         KAINS ID REPORT, CERN, CZEN,         KAINS ID REPORT, CERN, CZEN,         KAINS ID REPORT, CERN, CZEN,         KAINS ID REPORT, CERN, CZEN, CZEN,         KAINS ID REPORT, CERN, CZEN, CZEN, CZ                                                                                                    | KAINS ID利用設定                                                                                                    |                                                                                                    |
|----------------------------------------------------------------------------------------------------|----------------------------------------------------------------------------------------------------|----------------------------------------------------------------------------------------------------|
| JCXフードは下窓の水リーを載むしてください。       Your KAINS ID issued         * 6.3X%Lissionを知いてきない。       Your KAINS ID issued         * KAINS ID を含んだ/Cスワードは認定できません。       KAINS ID を変更する場合は、入力してください。         KAINS ID を含んだ/Cスワードは認定できません。       KAINS ID を変更する場合は、入力してください。         KAINS ID を含んだ/Cスワードは認定できません。       KAINS ID を変更する場合は、入力してください。         KAINS ID を変更する場合は、いたいのにない。       ●特別にする CM的にからいたいのにない。         REDOKAINS ID を変更する場合は、これのにない。       ●ないのにない。         REDOKAINS ID を変更する場合は、これのにない。       ●ないのにない。         KAINS ID を変更する場合は、その定ま来作いてください。)       KAINS ID のないのにない。         KAINS ID /Cスワード       (原見しない場合は、その定ま来作いてください。)         KAINS-WIFIを       ●別用する CMULない         KAINS-WIFIを       ●別用する CMULない         KAINS-PCを       ●例用する CMULない         KAINS-VPN 利用意素       あり         KAINS-VPN 利用意素       あり         KAINS-VPN 利用意素       あり         KAINS-VPN 利用意素       あり         KAINS-VPN 利用意素       あり         KAINS-VPN 利用意素       あり         KAINS-VPN 利用意素       あり         KAINS-VPN 利用意素       あり         KAINS-VPN 利用意素       あり         KAINS-VPN 利用意素       あり         KAINS-VPN 利用意素       あり         KAINS-VPN 利用意素       あり         KAINS-VPN 利用意素 <th>KAINS IDは、KAINS-WiFi、KAINS-PC、KAINS-VPN利用<br/>KAINS IDの@より左側は下記のルールで作成してください。<br/>• 3文字以上20文字以内で設定してください。<br/>• すべての文字は半角小文字で入力してください。<br/>• 1文字目は英字・数字で入力してください。<br/>• 最後の文字は英字・数字が利用可能です。<br/>• 聞の文字は英字・数字・・(ビリオド)・_(アンダーパー)・-<br/>• 過去に使用されたIDは使用できません。(他のユーザーで使用す</th> <th><b>まに使用するIDです。</b><br/>(ハイフン) が利用可能です。<br/>たれたものも含みます)<br/>発行された KAINS ID</th>                                                                                                    | KAINS IDは、KAINS-WiFi、KAINS-PC、KAINS-VPN利用<br>KAINS IDの@より左側は下記のルールで作成してください。<br>• 3文字以上20文字以内で設定してください。<br>• すべての文字は半角小文字で入力してください。<br>• 1文字目は英字・数字で入力してください。<br>• 最後の文字は英字・数字が利用可能です。<br>• 聞の文字は英字・数字・・(ビリオド)・_(アンダーパー)・-<br>• 過去に使用されたIDは使用できません。(他のユーザーで使用す                                                                                                    | <b>まに使用するIDです。</b><br>(ハイフン) が利用可能です。<br>たれたものも含みます)<br>発行された KAINS ID                                                                                                    |
| <ul> <li>BX大学、RYALISUS#A FRANCESIONLEASTONET CRETCKEN</li> <li>KAINS ID #ALFACIA? - Fullsgereised.</li> <li>KAINS ID #ALFACIA? - Fullsgereised.</li> <li>KAINS ID #ALFACIA? - Fullsgereised.</li> <li>KAINS ID #ALFACIA? - Fullsgereised.</li> <li>KAINS ID #ALFACIA? - Fullsgereised.</li> <li>KAINS ID #ALFACIA? - Fullsgereised.</li> <li>KAINS ID #ALFACIA? - Fullsgereised.</li> <li>KAINS ID #ALFACIA? - Fullsgereised.</li> <li>KAINS ID #ALFACIA? - Fullsgereised.</li> <li>KAINS ID #ALFACIA? - Fullsgereised.</li> <li>KAINS ID #ALFACIA? - Fullsgereised.</li> <li>KAINS ID #ALFACIA? - Fullsgereised.</li> <li>KAINS ID #ALFACIA? - Fullsgereised.</li> <li>KAINS ID #ALFACIA? - Fullsgereised.</li> <li>KAINS-WIFI #R#B&amp; #D</li> <li>KAINS-WIFI #R#B# #D</li> <li>KAINS-PC #R### #D</li> <li>KAINS-PC #R### #D</li> <li>KAINS-PC #R### #D</li> <li>KAINS-VPN #R#B# #D</li> <li>KAINS-VPN #R#B# #D</li> <li>KAINS-VPN #R#B# #D</li> <li>KAINS-VPN #R#B# #D</li> <li>KAINS-VPN #R### #D</li> <li>KAINS-VPN #R### #D</li> <li>KAINS-VPN #R### #D</li> <li>KAINS-VPN #R### #D</li> <li>KAINS-VPN #R### #D</li> <li>KAINS-VPN #R### #D</li> <li>KAINS-VPN #R### #D</li> <li>KAINS-VPN #R### #D</li> <li>KAINS-VPN #R### #D</li> <li>KAINS-VPN #R### #D</li> <li>KAINS-VPN #R### #D</li> </ul>                                                                                                    | パスワードは下記のポリシーを順守してください。                                                                                                    | Your KAINS ID issued                                                                                                    |
| <ul> <li>KAINS ID を含んだパスワードは設定できません。</li> <li>KAINS ID 和のからしたがスワードは設定できません。</li> <li>KAINS ID 和のからしたが、スワードは設定できません。</li> <li>KAINS ID を変更する場合は、入力してください。</li> <li>ゴンド以上 2 0 文字以上 2 0 文字以内<br/>At least 3 and up to 20 characters</li> <li>ゴンド以上 2 0 文字以内<br/>At least 3 and up to 20 characters</li> <li>ゴンドは たのないののからのからしたが、数字で入力<br/>The first character must be an alphanumeric<br/>character or a number.</li> <li>変更能KAINS ID 変更する場合:</li> <li>(変更な場合:</li> <li>(変更な場合:</li> <li>(変更な場合:</li> <li>(変更な場合:</li> <li>(変更な場合:</li> <li>(変更な場合:</li> <li>(変更な場合:</li> <li>(変更な場合:</li> <li>(変更な場合:</li> <li>(変更な場合:</li> <li>(変更な場合:</li> <li>(変更なる場合は、以下のルールに従って入力してください。)</li> <li>KAINS-WiFi 利用確定</li> <li>(本INS-WiFi 利用確定</li> <li>(本INS-WiFi 利用確定</li> <li>(本INS-PC 利用確定</li> <li>(本INS-PC 利用確定</li> <li>(本INS-PC 利用確定</li> <li>(本INS-VPN 利用微定</li> <li>KAINS-VPN 利用微定</li> <li>(本INS-VPN 利用微定</li> <li>(本INS-VPN 利用確定</li> <li>(本INS-VPN 利用確定</li> <li>(本INS-VPN 利用確定</li> <li>(本INS-VPN 利用確定</li> <li>(本INS-VPN 利用確定</li> <li>(本INS-VPN 利用確定</li> <li>(本INS-VPN 利用確定</li> <li>(本INS-VPN 利用確定</li> <li>(本INS-VPN 利用確定</li> <li>(本INS-VPN 利用確定</li> <li>(本INS-VPN 利用確定</li> <li>(本INS-VPN 利用症</li> <li>(本INS-VPN 利用確定</li> <li>(本INS-VPN 利用確定</li> <li>(本INS-VPN 利用 確定</li> <li>(本INS-VPN 利用 位本)</li> </ul>                                                                                                    | <ul> <li>         ・ 8X子以上250X子以下で設定してください。     </li> <li>         ・英大文字・英小文字・数字・記号から3つ以上を組み合わせて設     </li> </ul>                                                                                                    | 定してください。                                                                                                    |
| KAINS IDRR##       あり         KAINS ID を       ●村効にする ○無効にする         #EOKAINS ID を       ●村効にする ○無効にする         #EOKAINS ID を       ●村効にする ○無効にする         #EOKAINS ID を       ●村効にする ○無効にする         #EOKAINS ID を       ●村効にする ○無効にする         #EOKAINS ID を       ●村効にする ○無効にする         #EOKAINS ID を       ●様はins.net         #EOKAINS ID を       ●様はins.net         #EOKAINS ID を       ●様はins.net         #EXAMINS ID がまする       ●様はins.net         #EXAMINS ID パスワード       ●         KAINS-WiFi 利用金融       あり         KAINS-WiFi 利用金融       あり         KAINS-PC 利用数定       ●         KAINS-PC 利用数定       ●         KAINS-PC 利用数定       ●         KAINS-PC 利用数定       ●         KAINS-PC 利用数定       ●         KAINS-PC 利用数定       ●         KAINS-PC 利用数定       ●         KAINS-VPN 利用数率       ●         ●       ●         ●       ●         ●       ●         ●       ●         ●       ●         ●       ●         ●       ●         ●       ●         ●       ● <t< th=""><th>• KAINS IDを含んだパスワードは設定できません。</th><th>KAINS ID を変更する場合は、入力してください。</th></t<>                                                                                                    | • KAINS IDを含んだパスワードは設定できません。                                                                                                    | KAINS ID を変更する場合は、入力してください。                                                                                                    |
| KAINS ID を       ●有効にする の振りにする         現在のKAINS ID       ●Kains.net         第世のKAINS ID       ●Kains.net         第世のKAINS ID       ●Kains.net         第世のKAINS ID       ●Kains.net         第世のKAINS ID       ●Kains.net         第日ままなれているKAINS IDから発展を行う場合入力しててない。)         KAINS-WIFI 利用機構       ●の         KAINS-WIFI 利用機構       ●の         ●Alling To       ●Alling To         KAINS-PC 利用動定       ●Alling To         KAINS-PC 利用動定       ●Alling To         KAINS-PC 利用動定       ●Alling To         KAINS-PC 利用動定       ●Alling To         KAINS-PC 利用動定       ●Alling To         KAINS-PC 利用動定       ●Alling To         KAINS-PC 利用動定       ●Alling To         KAINS-PC 利用動定       ●Alling To         KAINS-PC 利用動定       ●Alling To         KAINS-PC 利用動量       ●D         KAINS-PC 利用量素       ●D         KAINS-PC 利用量素       ●D         KAINS-PC 利用量素       ●D         KAINS-PC 利用量素       ●D         KAINS-PC 和用量素       ●D         KAINS-PC 和用量素       ●D         KAINS-PC 和用量素       ●D         KAINS-PC 和用量素       ●D         KAINS-PC 和用量素       ●D     <                                                                                                    | KAINS ID利用権限 あり                                                                                                    | If you wish to change your KAINS ID, please enter.<br>・3文字以上20文字以内<br>At least 3 and up to 20 characters                                                                                                    |
| RECORATINS ID  RECORATINS ID  RECORATING ID  RECORATING ID  RE | KAINS ID を  ●有効にする ○無効にする                                                                                                    | ・1 文字目は英数・数字で入力<br>The first character must be an alphanumeric<br>character or a number                                                                                                    |
|                                                                                                    | 現在のKAINS ID @kains.net                                                                                                    |                                                                                                    |
| KAINS ID /(スワード       (愛思しない場合は、そのまま発行してください、)         KAINS-WiFi 利用版定       KAINS-WiFi 利用版定         KAINS-WiFi 利用版定       あり         KAINS-WiFi 利用版定       変更する場合は、以下のルールに従って入力してください。<br>To make changes, please follow the rules below.         KAINS-PC 利用版定       ④利用する 〇利用 へれ         KAINS-PC 利用版定       ・英大文字・英子文字・数字・記号から3つ以上の組み合わせ<br>It must contain at least 3 character categories among the<br>following: Uppercase alphanumeric characters.         KAINS-PC 社       ④利用する 〇利用 しない         KAINS-VPN 利用版E       あり         KAINS-VPN 利用版E       あり         KAINS-VPN 利用版E       あり         KAINS-VPN 利用版E       あり         KAINS-VPN 利用版E       あり         KAINS-VPN 利用版E       あり         KAINS-VPN 利用版E       あり                                                                                                    | 変更後KAINS ID 変更する場合:                                                                                                    | @kains.net (上記表示されているKAINS IDから変更を行う場合入力して下さい)                                                                                                    |
| KAINS-WiFi 利用確認       あり         KAINS-WiFi 利用確認       あり         KAINS-WiFi 利用確認       あり         KAINS-WiFi 利用確認       あり         KAINS-WiFi 利用確認       あり         KAINS-PC 利用設定       ・美大文字・英子文字・数字・記号から3つ以上の組み合わせ<br>It must contain at least 3 character categories among the<br>following: Uppercase alphanumeric characters, Lowercase<br>alphanumeric characters, Digits and Special characters         KAINS-PC 利用設定       ・KAINS ID を含んだパスワードは設定できない。<br>Password cannot contain KAINS ID         KAINS-VPN 利用酸定       シり         KAINS-VPN 利用確認       あり                                                                                                    | KAINS ID パスワード                                                                                                    | (変更しない場合は、そのまま保存してください。)                                                                                                    |
| KAINS-WiFi 利用橡胶       あり         KAINS-WiFi 利用橡胶       あり         KAINS-WiFi 和用橡胶       あり         KAINS-WiFi 和用橡胶       あり         KAINS-WiFi 和用橡胶       あり         KAINS-PC 利用橡胶       あり         KAINS-PC 利用橡胶       あり         KAINS-PC 和用橡胶       あり         KAINS-PC 和用橡胶       あり         KAINS-PC 和用橡胶       あり         KAINS-PC 和用橡胶       あり         KAINS-PC 和用橡胶       あり         KAINS-PC 和用橡胶       あり         KAINS-VPN 和用酸定       ・英大文字・英子文字・数字・記号から 3 つ以上の組み合わせ<br>It must contain at least 3 character categories among the<br>following: Uppercase alphanumeric characters, Lowercase<br>alphanumeric characters, Digits and Special characters         · KAINS-VPN 和用酸定       ・KAINS ID を含んだバスワードは設定できない。<br>Password cannot contain KAINS ID         KAINS-VPN 和用橡皮       あり         KAINS-VPN 和用橡皮       あり                                                                                                    |                                                                                                    |                                                                                                    |
| KAINS-WiFi 利用機器       あり       変更する場合は、以下のルールに従って入力してください。<br>To make changes, please follow the rules below.<br><ul> <li>8 文字以上</li> <li>At least 8.characters.</li> <li>KAINS-PC 利用機器</li> <li>あり</li> <li>ド英大文字・英子文字・数字・記号から3つ以上の組み合わせ<br/>It must contain at least 3 character categories among the<br/>following: Uppercase alphanumeric characters, Lowercase<br/>alphanumeric characters, Digits and Special characters</li> <li>KAINS-PC 利用機器</li> <li>あり</li> <li>KAINS-PC 利用機器</li> <li>あり</li> <li>KAINS-VPN 利用機器</li> <li>あり</li> <li>KAINS-VPN 利用機器</li> <li>あり</li> <li>KAINS-VPN 利用機器</li> <li>あり</li> <li>KAINS-VPN 利用機器</li> <li>あり</li> <li>KAINS-VPN 利用機器</li> <li>あり</li> <li>KAINS-VPN 利用機器</li> <li>あり</li> <li>KAINS-VPN 利用機器</li> <li>あり</li> <li>KAINS-VPN 利用機器</li> <li>あり</li> <li>KAINS-VPN 利用機器</li> <li>あり</li> <li>KAINS-VPN 利用機器</li> <li>あり</li> <li>KAINS-VPN 利用機器</li> <li>And Law</li> <li>(利用する) C利用しない</li> <li>(利用する) C利用しない</li> <li>(利用する) C利用しない</li> <li>(利用する) C利用しない</li> <li>(日本)</li> <li>(日本)</li> <li>(日本</li></ul>                                                                                                    |                                                                                                    | тКАINS-ЮЖ                                                                                                    |
| KAINS-WiFiを       ●利用する 〇利用 へれ       ・8 文字以上         KAINS-PC 利用設定       ・ ※ 文字 · 英子文字 · 数字 · 記号から 3 つ以上の組み合わせ         KAINS-PC 利用機限       あり         KAINS-PC 利用機限       あり         KAINS-PC 利用機限       あり         KAINS-PC 利用機限       あり         KAINS-PC 利用機限       あり         KAINS-PC 利用機限       あり         KAINS-PC 利用機限       あり         KAINS-VPN 利用機限       あり         KAINS-VPN 利用機限       あり         KAINS-VPN 利用機限       あり         KAINS-VPN 利用機限       あり         KAINS-VPN 利用機限       あり                                                                                                    | KAINS-WiFi 利用設定                                                                                                    | KAINS ID のパスワード<br>KAINS ID password                                                                                                    |
| KAINS-PC 利用設定       ・英大文字・英子文字・数字・記号から3つ以上の組み合わせ         KAINS-PC 利用操服       あり         KAINS-PCを       ④利用する 〇利用しない         KAINS-VPN 利用設定       あり         KAINS-VPN 利用設定       ●利用する 〇利用しない                                                                                                    | KAINS-WiFi 利用設定<br>KAINS-WiFi 利用指限 あり                                                                                                    | KAINS ID のパスワード<br>KAINS ID password<br>変更する場合は、以下のルールに従って入力してください。<br>To make changes, please follow the rules below.                                                                                                    |
| KAINS-PC 利用設定       ・英大文字・英子文字・数字・記号から3つ以上の組み合わせ         KAINS-PC 利用権限       あり         KAINS-PCを       ④利用する ○利用しない         KAINS-VPN 利用権限       あり         KAINS-VPN 利用権限       あり         KAINS-VPN 利用権限       あり         KAINS-VPN 利用権限       あり                                                                                                    | KAINS-WiFi 利用設定<br>KAINS-WiFi 利用推照 あり<br>KAINS-WiFiを  ©利用する 〇利用いない                                                                                                    | KAINS ID のパスワード<br>KAINS ID password<br>変更する場合は、以下のルールに従って入力してください。<br>To make changes, please follow the rules below.<br>・8 文字以上                                                                                                    |
| KAINS-PC 利用権限       あり       It must contain at least 3 character categories among the following: Uppercase alphanumeric characters, Lowercase alphanumeric characters, Digits and Special characters         KAINS-PC 2 <ul> <li></li></ul>                                                                                                    | KAINS-WiFi 利用設定<br>KAINS-WiFi 利用権限 あり<br>KAINS-WiFiを  ©利用する 〇利用しない                                                                                                    | KAINS ID のパスワード<br>KAINS ID password<br>変更する場合は、以下のルールに従って入力してください。<br>To make changes, please follow the rules below.<br>・8 文字以上<br>At least 8 characters                                                                                                    |
| KAINS-PCを          ・利用する の利用しない           alphanumeric characters, Digits and Special characters        KAINS-VPN 利用設定          ・KAINS ID を含んだパスワードは設定できない。         Password cannot contain KAINS ID        KAINS-VPN 利用提展          あり        KAINS-VPN 利用提展          あり        MINS-VPNを          の利用しない                                                                                                    | KAINS-WiFi 利用設定<br>KAINS-WiFi 利用権限 あり<br>KAINS-WiFiを ・<br>の利用する の利用しない<br>KAINS-PC 利用設定                                                                                                    | <ul> <li>KAINS ID のパスワード</li> <li>KAINS ID password</li> <li>変更する場合は、以下のルールに従って入力してください。</li> <li>To make changes, please follow the rules below.</li> <li>・8 文字以上</li> <li>At least 8 characters</li> <li>・英大文字・英子文字・数字・記号から3つ以上の組み合わせ</li> </ul>                                                                                                    |
| KAINS ID を古んたバスノシードはRX定 Cさない。       KAINS-VPN 利用権限     あり       KAINS-VPNを     ④利用する ○利用しない                                                                                                    | KAINS-WiFi 利用設定<br>KAINS-WiFi 利用権限 あり<br>KAINS-WiFiを ●利用する ○利用いない<br>KAINS-PC 利用設定<br>KAINS-PC 利用権限 あり                                                                                                    | <ul> <li>KAINS ID のパスワード</li> <li>KAINS ID password</li> <li>変更する場合は、以下のルールに従って入力してください。</li> <li>To make changes, please follow the rules below.</li> <li>・8 文字以上</li> <li>At least 8 characters</li> <li>・英大文字・英子文字・数字・記号から3つ以上の組み合わせ</li> <li>It must contain at least 3 character categories among the following: Uppercase alphanumeric characters, Lowercase</li> </ul>                                                                                                    |
| KAINS-VPN 利用設定     あり       KAINS-VPN 利用権限     あり       KAINS-VPNを     ④利用する ○利用しない                                                                                                    | KAINS-WiFi 利用撤展     あり       KAINS-WiFi 利用権限     あり       KAINS-WiFiを     ●利用する       KAINS-PC 利用設定     あり       KAINS-PC 利用権限     あり       KAINS-PC 利用権限     あり                                                                                                    | <ul> <li>KAINS ID のパスワード</li> <li>KAINS ID password</li> <li>変更する場合は、以下のルールに従って入力してください。</li> <li>To make changes, please follow the rules below.</li> <li>· 8 文字以上</li> <li>At least 8 characters</li> <li>· 英大文字 · 英子文字 · 数字 · 記号から 3 つ以上の組み合わせ</li> <li>It must contain at least 3 character categories among the following: Uppercase alphanumeric characters, Lowercase alphanumeric characters</li> <li>· KAINS ID を含くだパスワードは設定できたい。</li> </ul>                                |
| KAINS-VPN 利用権限     あり       KAINS-VPNを<br>                                                                                                    | KAINS-WiFi 利用換定       KAINS-WiFi 利用権限       あり       KAINS-WiFiを       ③利用する       KAINS-PC 利用設定       KAINS-PC 利用権限       あり       KAINS-PC 利用権限       あり       KAINS-PC 利用権限       あり                                                                                                    | <ul> <li>KAINS ID のパスワード</li> <li>KAINS ID password</li> <li>変更する場合は、以下のルールに従って入力してください。</li> <li>To make changes, please follow the rules below.</li> <li>・8 文字以上</li> <li>At least 8 characters</li> <li>・英大文字・英子文字・数字・記号から3つ以上の組み合わせ</li> <li>It must contain at least 3 character categories among the following: Uppercase alphanumeric characters, Lowercase alphanumeric characters</li> <li>・KAINS ID を含んだパスワードは設定できない。</li> <li>Password cannot contain KAINS ID</li> </ul> |
| KAINS-VPNを                                                                                                    | KAINS-WiFi 利用権限       あり         KAINS-WiFi 利用権限       あり         KAINS-WiFiを       ●利用する         KAINS-PC 利用設定       あり         KAINS-PC 利用権限       あり         KAINS-PC 利用権限       あり         KAINS-PC 利用権限       あり         KAINS-PC 利用権限       あり         KAINS-PC 利用権限       あり         KAINS-PC 利用権限       あり         KAINS-PC 利用権限       あり         KAINS-PC 利用権限       あり | <ul> <li>KAINS ID のパスワード</li> <li>変更する場合は、以下のルールに従って入力してください。</li> <li>To make changes, please follow the rules below.</li> <li>· 8 文字以上</li> <li>At least 8 characters</li> <li>· 英大文字 · 英子文字 · 数字 · 記号から 3 つ以上の組み合わせ</li> <li>It must contain at least 3 character categories among the following: Uppercase alphanumeric characters, Lowercase alphanumeric characters</li> <li>· KAINS ID を含んだパスワードは設定できない。</li> <li>Password cannot contain KAINS ID</li> </ul>                 |
|                                                                                                    | KAINS-WiFi 利用換定       KAINS-WiFi 利用権限       あり       KAINS-WiFiを       ●利用する       KAINS-PC 利用換定       KAINS-PCを       ●利用する       ○利用しない                                                                                                    | <ul> <li>KAINS ID のパスワード</li> <li>変更する場合は、以下のルールに従って入力してください。</li> <li>To make changes, please follow the rules below.</li> <li>・8 文字以上</li> <li>At least 8 characters</li> <li>・英大文字・英子文字・数字・記号から3つ以上の組み合わせ</li> <li>It must contain at least 3 character categories among the following: Uppercase alphanumeric characters, Lowercase alphanumeric characters</li> <li>・KAINS ID を含んだパスワードは設定できない。</li> <li>Password cannot contain KAINS ID</li> </ul>                            |
|                                                                                                    | KAINS-WiFi 利用権限       あり         KAINS-WiFi 利用権限       あり         KAINS-WiFiを       ●利用する         KAINS-PC 利用権限       あり         KAINS-PCを       ●利用する         KAINS-VPN 利用権限       あり         KAINS-VPN 利用権限       あり         KAINS-VPN 利用権限       あり         KAINS-VPN 利用権限       あり         KAINS-VPN 利用権限       あり         KAINS-VPN 利用権限       あり                           | <ul> <li>KAINS ID のパスワード</li> <li>KAINS ID password</li> <li>変更する場合は、以下のルールに従って入力してください。</li> <li>To make changes, please follow the rules below.</li> <li>・8 文字以上</li> <li>At least 8 characters</li> <li>・英大文字・英子文字・数字・記号から3つ以上の組み合わせ</li> <li>It must contain at least 3 character categories among the following: Uppercase alphanumeric characters, Lowercase alphanumeric characters</li> <li>・KAINS ID を含んだパスワードは設定できない。</li> <li>Password cannot contain KAINS ID</li> </ul> |

保存 保存を クリックし、登録完了 Click [保存] to complete registration 2. KAINS-WiFi の接続テスト/ KAINS-WiFi connection test

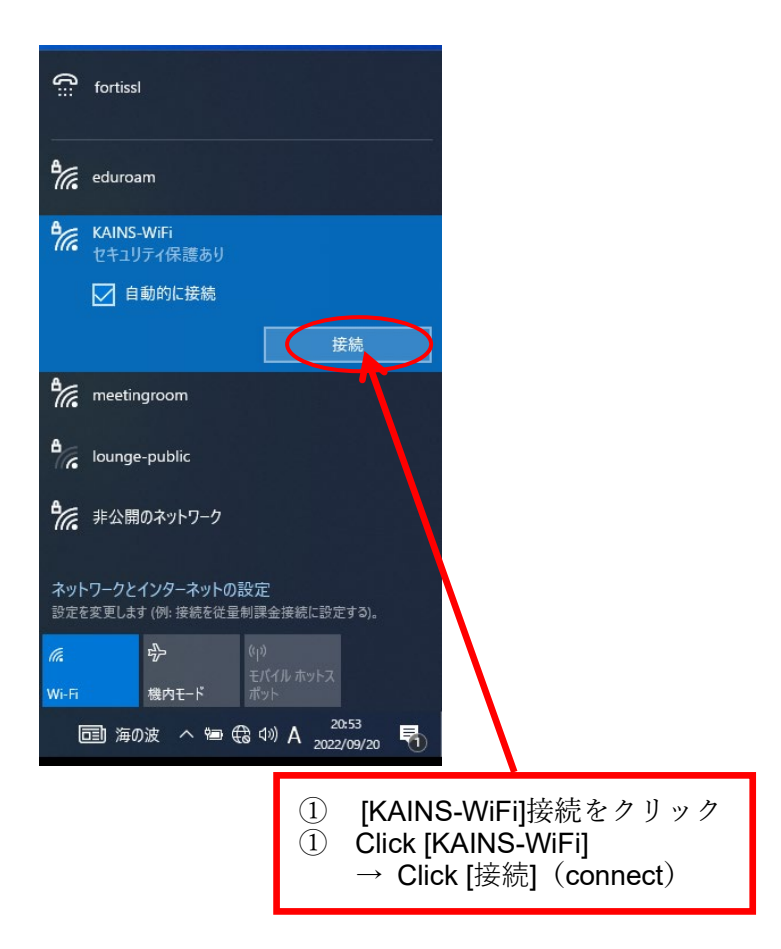

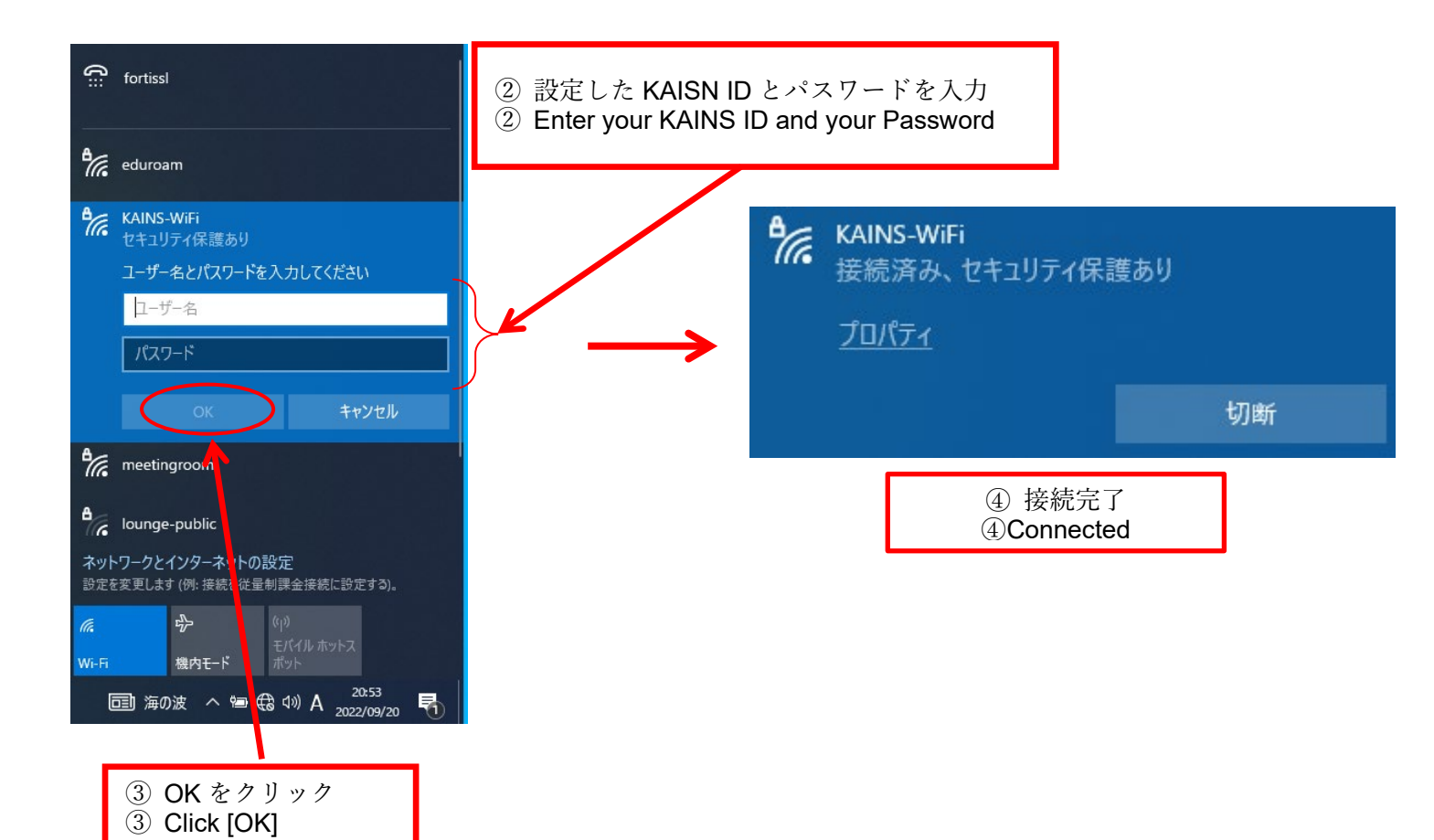

KAINS-WiFi 概要·規格·Android 設定情報

https://www.emi.kanazawa-u.ac.jp/wifi/

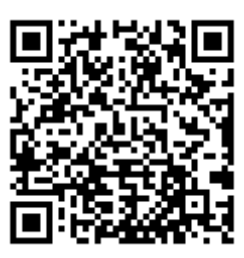